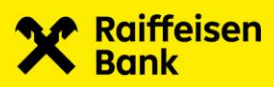

# **MEPO**

# > Korisničke upute

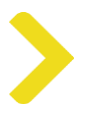

# 1. O portalu za trgovce

Portal za trgovce je internetska aplikacija koja će u skoroj budućnosti biti dostupna i kao mobilna aplikacija.

Portal za trgovce pruža lak i pametan pristup osnovnim podacima i funkcionalnostima:

- interaktivne kontrolne ploče s pregledom transakcija i statistikom
- prikaz podataka o hijerarhiji trgovca
  - o detalji o trgovcu
  - o popis podružnica
  - o detalji o podružnicama
  - o popis terminala
  - o detalji o terminalima
- prikaz podataka o transakcijama
  - o popis transakcija
  - o detalji o transakcijama
- razmjena poruka između trgovaca korisnika i banke
- generiranje izvoza podataka i izvješća

Portal za trgovce služi trgovcima kako bi putem jednostavne i moderne online aplikacije ostvarili pristup svojim poslovnim podacima i mogli njima jednostavno upravljati.

# 2. Prijava

# 2.1 Preduvjeti

Korisniku se odobrava pristup u aplikaciju s definiranom korisničkom ulogom i sa setom obvezujućim za trgovca (trgovca u cijelosti ili specificirane podružnice). Korisniku se šalje e-mail dobrodošlice s detaljima prijave.

# 2.2 Prva prijava

Napomena: Ovo je **potrebno jedino ako se niste nikada prije ulogirali**. Za uobičajeni postupak prijave, idite na poglavlje Naknadna prijava.

Kliknite gumb **Prijava** unutar e-maila dobrodošlice. Obrazac dobrodošlice će se pojaviti na mjestu gdje trebate postaviti svoju lozinku. Zatim kliknite **Postavi lozinku**.

Napomena: Vidjeti poglavlje Pravila o lozinkama ili pročitajte upute na poljima za unos.

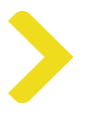

|      | ×                                                                                  |                 |
|------|------------------------------------------------------------------------------------|-----------------|
|      | Dobro došli na Merchant Portal<br>Molimo unesite svoje podatke.<br>E-mail adresa * |                 |
|      | Zaporka * 🛷<br>Prijava Zaboravili ste zaporku?                                     |                 |
|      |                                                                                    | I HR<br>① Pomoć |
| VISA |                                                                                    | Kontakt         |

Na idućem ekranu traži se instalacija aplikacije za odobravanje. Nakon što ste instalirali aplikaciju, kliknite **Dalje**.

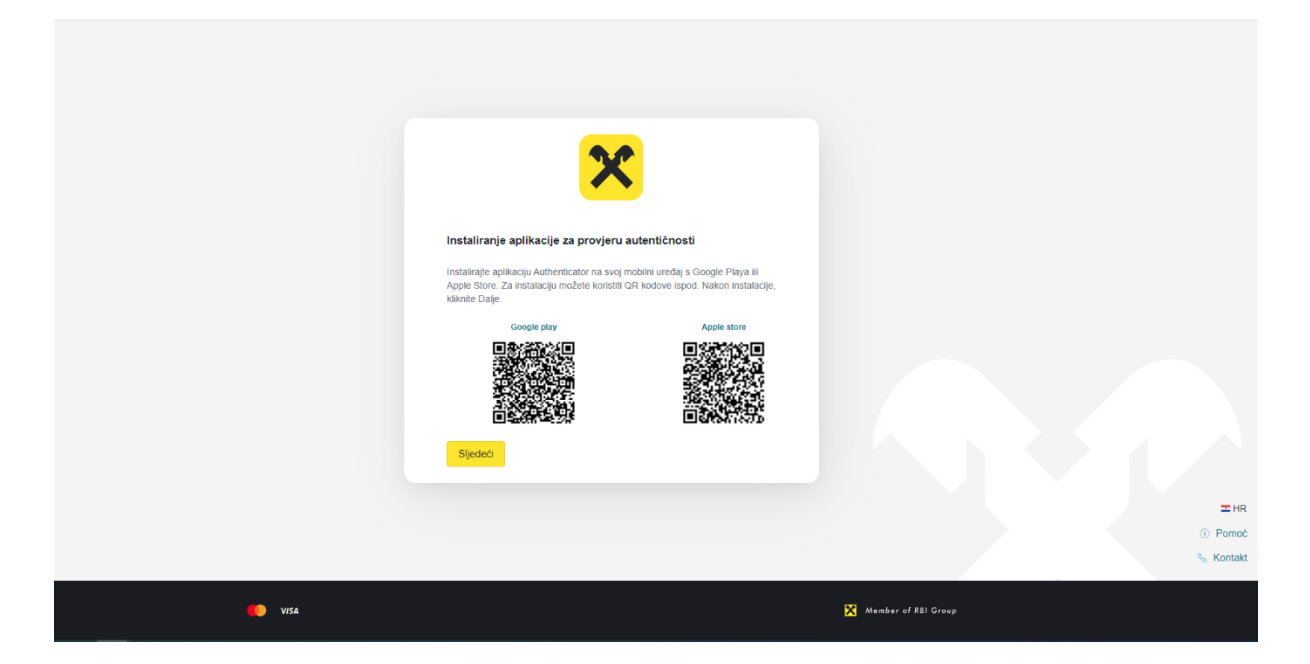

Potrebno je postaviti odobravatelja. Dodajte novi račun u aplikaciji za odobravanje i povežite novi račun linkom s Portalom za trgovce tako što ćete skenirati prikazani QR kod. Kada dovršite, kliknite **Dalje**.

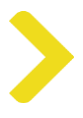

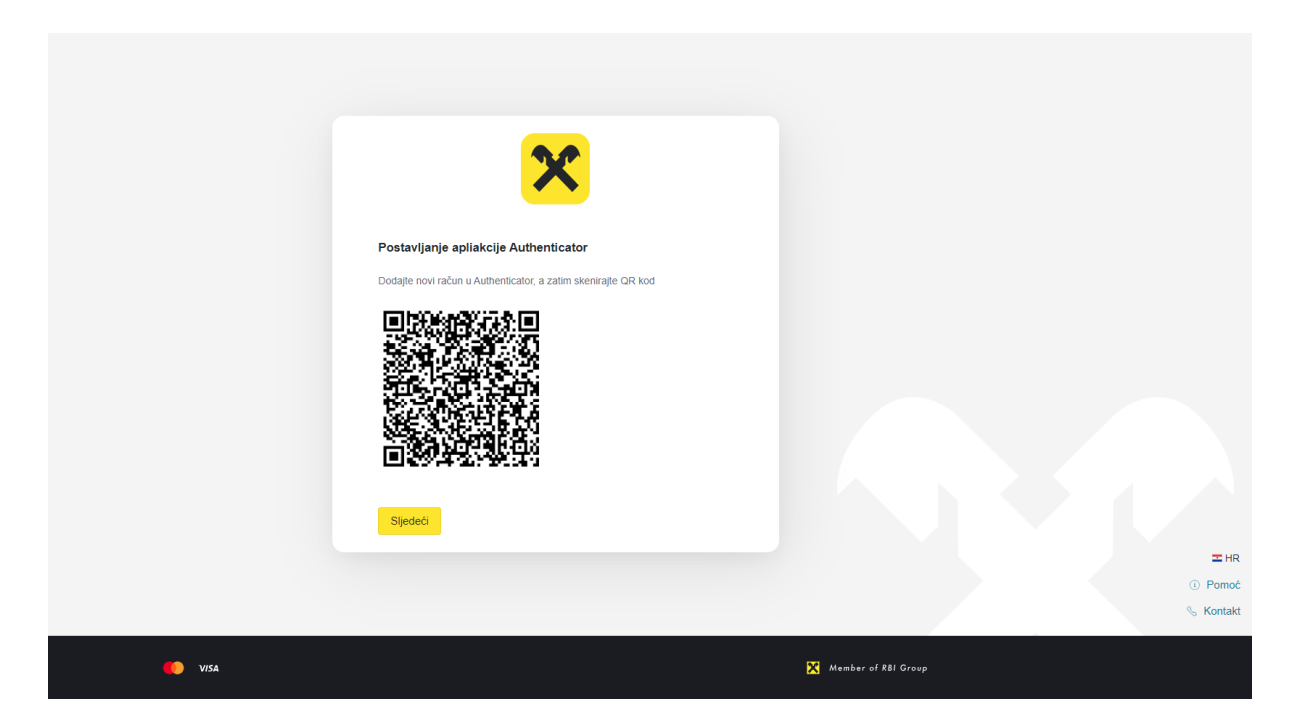

Traži se unos jednokratne zaporke (OTP, odnosno One Time Passcode) koju generira aplikacija za odobravanje. Nakon unosa zaporke, kliknite gumb **Prijava**.

|        | ×                                                   |                     |
|--------|-----------------------------------------------------|---------------------|
|        | Dobro došli na Merchant Portal                      |                     |
|        | Molimo unesite šesteroznamenkasti kod iz aplikacije |                     |
|        | Kod *                                               |                     |
|        | 1234                                                |                     |
|        | Prijava Povratak na prijavu                         |                     |
|        |                                                     |                     |
|        |                                                     |                     |
|        |                                                     |                     |
|        |                                                     | I HR                |
|        |                                                     | S Forhoe            |
|        |                                                     |                     |
| 🤨 VISA |                                                     | Member of R81 Group |

Uspješno ste se prijavili u aplikaciju.

**Napomena**: Molimo da link koji je trenutno prikazan u pregledniku spremite kao favorit za sljedeću prijavu na Portal za trgovce.

# >

# 2.3 Pravila za zaporku

Vaša lozinka mora imati najmanje 8 znakova. Dozvoljeni znakovi su a...z, A...Z, 0...9, \_!@\$\*=-?. Mora sadržavati najmanje 5 alfanumeričkih znakova i ne smije sadržavati uobičajene riječi iz rječnika.

# 2.4 Jednokratna zaporka (OTP)

OTP (jednokratna zaporka, One Time Passcode), za sigurnu 2-razinsku autentifikaciju korisnika unutar prijave na Portal za trgovce, se generira u aplikaciji za odobravanje (provjera vjerodostojnosti kroz Google Authenticator).

Informacije o instalaciji aplikacije za odobravanje, uređivanje postavki i korištenje potražite u poglavlju Prva prijava.

# 2.5 Naknadna prijava

Pojavit će se obrazac dobrodošlice u koji je potrebno unijeti svoju **e-mail adresu** i svoju **Lozinku** (postavljenu kod prve prijave). Zatim kliknite gumb **Prijava**.

|        | ×                                                                                                   |                     |
|--------|----------------------------------------------------------------------------------------------------|---------------------|
|        | Dobro došil na Merchant Portal<br>Motimo unesite svoje podatke<br>Email adresa *<br>email@email.com |                     |
|        | Zaboravii ste zaporku?                                                                              |                     |
|        |                                                                                                    |                     |
| C VISA |                                                                                                    | Mumbur al RBI Graup |

U sljedeći obrazac unesite **6-znamenkastu šifru** (jednokratna zaporka, One Time Passcode) koju generira aplikacija za odobravanje. Zatim kliknite gumb **Prijava**.

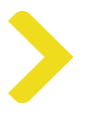

|      | Dobro doši na Merchant Portal<br>Molimo unesite šesteroznamenkasti kod iz aplikacije<br>Kod * |                               |
|------|-----------------------------------------------------------------------------------------------|-------------------------------|
|      | Prijava Povratak na prijavu                                                                   | II HR<br>⊙ Pomoć<br>∿ Kontakt |
| VISA |                                                                                               | Member of R81 Group           |

Uspješno ste se prijavili u aplikaciju.

Upozorenje: Nakon višestrukih neuspjelih pokušaja prijave, korisnik će biti blokiran.

# 2.6 Zaboravljena zaporka

Ukoliko zaboravite svoju lozinku, kliknite na Zaboravljena lozinka? u donjem desnom uglu obrasca.

Na taj način će se pokrenuti resetiranje lozinke i započet će OTP proces. Ovime ste i resetirali svoj račun.

|        | X                                               |
|--------|-------------------------------------------------|
|        |                                                 |
|        |                                                 |
|        | Dobro došli na Merchant Portal                  |
|        | Molimo unesite svoje podatke                    |
|        | E-mail adresa *                                 |
|        | email.gemail.com<br>Nesipravan logn III zaporka |
|        | Zaporka *                                       |
|        | ······                                          |
|        | Nesipravan login ili zaporka                    |
|        | Prijava Zaboravili ste zaporku?                 |
|        |                                                 |
|        | IHR                                             |
|        | <ol> <li>Pomoć</li> </ol>                       |
|        | 📎 Kontakt                                       |
|        |                                                 |
| 🚺 VISA | 🔀 Member of RBI Group                           |

Zatražit će vas da unesete svoju e-mail adresu.

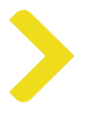

| ×                                                                                                    |                              |
|----------------------------------------------------------------------------------------------------|------------------------------|
| Zaboravijena zaporka<br>Uneste svoju e-mail adresu i postat ćemo vam e-m<br>kozinie:<br>E-mail adresa *<br>email@emait.com[<br>Resettraj zaporku | tali za ponovno postavljanje |
| Povratak na prjavu                                                                                                    | 工 HR<br>① Pomoć<br>⑤ Kontakt |

Zatim ćete dobiti e-mail za resetiranje lozinke. Putem linka u tom e-mailu bit će vam dopušteno da promijenite svoju lozinku u novu.

Nakon što unesete novu lozinku, potrebno je skenirati novi QR kod za OTP (jednokratna zaporka, onetime password).

# 3. Komponente ekrana

| Merchant Portal 🔳         | 1<br>Podružnio   | ce                           |                        |                   |                     |          |                                        |           |                  |          |
|---------------------------|------------------|------------------------------|------------------------|-------------------|---------------------|----------|----------------------------------------|-----------|------------------|----------|
| 2 △ Početna stranica      | 3<br>Q Traži     | i podružnicu po imenu ili ID | u                      | (                 | Traži 🛛 🖓 Filter    | )        |                                        |           | ሰ Pre            | uzimanje |
| Trgovac                   | <u>a)</u>        |                              |                        |                   |                     |          |                                        |           |                  |          |
| Podružnice                | b)<br>ID podružn | nice 🕈                       | Naziv ugovora 🗘        | Datum otvaranja 🗘 | Datum<br>zatvaranja | Status 🗘 | Adresa podružnice                      | Grad 0    | Poštanski broj 🗘 | Akcija   |
| Terminali                 | 000293934        | \$1                          | CONTR_NAME_2           | 14.11.2023        |                     | Active   | 3                                      | Zagreb    | 10000            | Detalji  |
| +⇒ Transakcije            | 000293934        | 42                           | CONTR_NAME_2           | 14.11.2023        |                     | Active   | 3                                      | Zagreb    | 10000            | Detalji  |
| 🖂 Poruke                  | 1573091          |                              | MUELLER ZADAR 4955     | 12.02.2024        |                     | Active   | ULICA AKCIJE<br>MASLENICA 1            | ZADAR     | 23000            | Detalji  |
| ය)                        | 1573156          |                              | MUELLER DUBROVNIK 4980 | 12.02.2024        |                     | Active   | SETALISTE DR.<br>FRANJE<br>TUDJMANA 2A | DUBROVNIK | 20000            | Detalji  |
| b)                        | 1801599          |                              | MERKUR                 | 22.02.2024        |                     | Active   | IVANA<br>GUNDULICA 5                   | OSIJEK    | 31000            | Detalji  |
| <ol> <li>Pomoć</li> </ol> | 1862038          |                              | AD HOC                 | 17.01.2024        |                     | Active   | AVENIJA<br>DUBROVNIK 16                | ZAGREB    | 10000            | Detalji  |
| % Kontakt                 | 1888293          |                              | RBA URED 2             | 17.01.2024        |                     | Active   | MAGAZINSKA 69                          | ZAGREB    | 10000            | Detalji  |
| Profil HR                 | 2077061          |                              | NATURA CROATICA        | 25.01.2024        |                     | Active   | ULICA AUGUSTA<br>CESARCA 40            | SISAK     | 44000            | Detalji  |
|                           | 871721           |                              | HOTEL ANTE-RESTORAN    | 17.01.2024        |                     | Active   | SUPILOVA 78                            | VARAZDIN  | 42000            | Detalji  |

Ekran portala se sastoji od nekoliko komponenti.

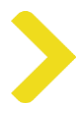

### 1. Zaglavlje

Naziv prikazanog ekrana

Napomena: Na ulaznom ekranu nalazi se tekst dobrodošlice.

### 2. Izbornik

- a. Glavni izbornik sa stavkama izbornika povezanima s određenim ekranima podataka o trgovcu
- b. Dodatni izbornik sa stavkama izbornika povezanima s pomoćnim podacima i uslugama

# 3. Sadržaj ekrana

Prikazani podaci se odnose na temu ekrana.

Na nekim ekranima, sadržaj je podijeljen u nekoliko odjeljaka,

npr. na ekranima popisa podataka nalaze se:

- a. odjeljak s uslugama, gdje se nalazi polje za pretragu, gumbi, itd.,
- b. odjeljak s podacima s prikazom određenih podataka.

# 4. Funkcionalnosti portala

# 4.1 Početna stranica

Na Početnoj stranici nalazi se kontrolna ploča sa statistikom transakcija prikazanom kroz grafove.

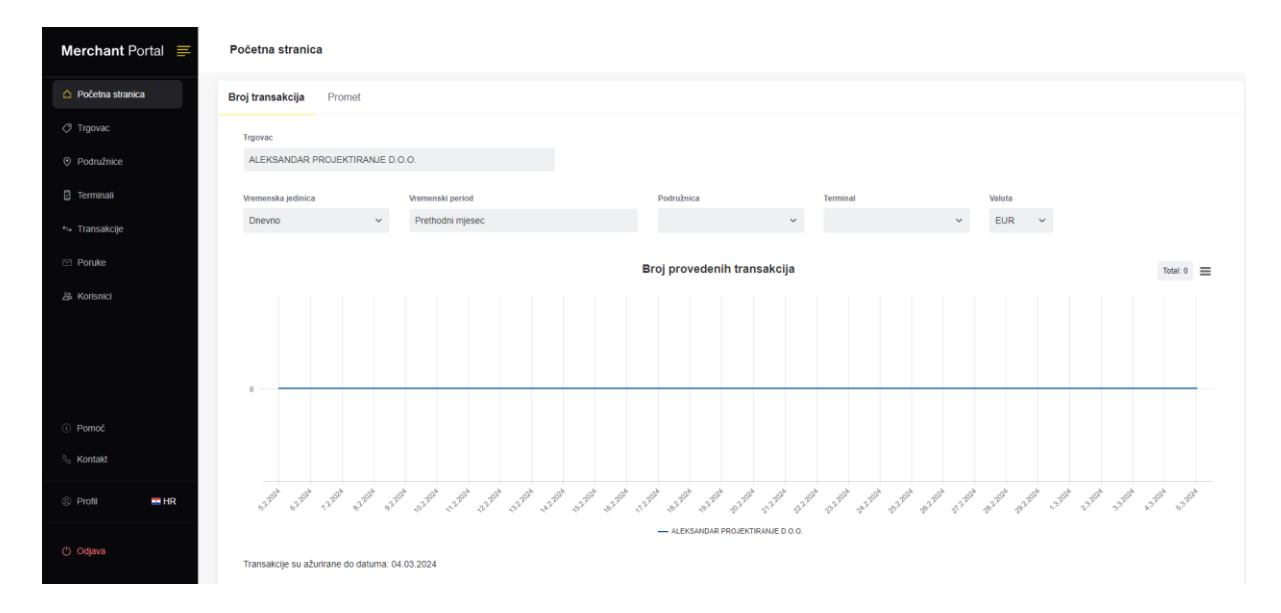

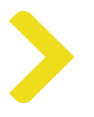

# 4.2 Trgovac

Kako biste pogledali detalje o trgovcu, kliknite na Trgovac u bočnom izborniku. Prikazat će se informacije o Trgovcu, kao što su naziv, ID ili registarski broj trgovca.

| Merchant Portal 🗮  | C Trgovac / ALEKSANDAR PROJEKTIRANJE D.O.        | D.                             |                                   |                        |  |  |  |
|--------------------|--------------------------------------------------|--------------------------------|-----------------------------------|------------------------|--|--|--|
| 🛆 Početna stranica | Trgovac                                          |                                |                                   | Status Active          |  |  |  |
| 🧭 Trgovac          |                                                  |                                |                                   |                        |  |  |  |
| Podružnice         | ALEKSANDAR PROJEKTIRANJE D.O.O                   |                                |                                   |                        |  |  |  |
| 🔁 Terminali        | ID Irgovca<br>89407840770                        | Registracijski broj<br>3006123 | Broj ugovo<br>8940784             | ra<br>0770             |  |  |  |
| 🏞 Transakcije      | Broj aktivnih podružnica     Br     1            | oj aktivnih terminala          | Prosječan broj transakcija tjedno | Prosječan iznos tjedno |  |  |  |
| 🖾 Poruke           |                                                  |                                | 0,00                              |                        |  |  |  |
| යි Korisnici       | Podaci o računu                                  |                                |                                   |                        |  |  |  |
|                    | Datum oharanga<br>17.01.2024<br>Datum zatvaranga |                                | Promotor                          |                        |  |  |  |
| ③ Pomoć            |                                                  |                                |                                   |                        |  |  |  |
| % Kontakt          |                                                  |                                |                                   |                        |  |  |  |
| Profil HR          |                                                  |                                |                                   |                        |  |  |  |
| 🔿 Odjava           | 🌔 VISA                                           |                                | ×                                 | Member of RBI Group    |  |  |  |

Kliknite na polje s brojem terminala ili podružnice kako biste prešli na stranicu pregleda.

# 4.3 Podružnice

Ispod Trgovca vidjet ćete pregled podružnica istoga. Možete pretraživati, a i eksportirati rezultate u xlsx.

| Merchant Portal 🚍       | Podružnice                  |                        |                   |                  |          |                                        |           |                  |             |
|-------------------------|-----------------------------|------------------------|-------------------|------------------|----------|----------------------------------------|-----------|------------------|-------------|
| Početna stranica        | Q Traži podružnicu po imenu | ili IDu                |                   | Traži 🛛 🖓 Filter |          |                                        |           | ۵                | Preuzimanje |
| O Trgovac               |                             |                        |                   | Deter            |          |                                        |           |                  |             |
| Podružnice              | ID podružnice ≑             | Naziv ugovora 🗘        | Datum otvaranja 🌐 | zatvaranja       | Status 🌐 | podružnice                             | Grad ≑    | Poštanski broj 🌐 | Akcija      |
| Terminali               | 0002939341                  | CONTR_NAME_2           | 14.11.2023        |                  | Active   | 3                                      | Zagreb    | 10000            | Detalji     |
| +⇒ Transakcije          | 0002939342                  | CONTR_NAME_2           | 14.11.2023        |                  | Active   | 3                                      | Zagreb    | 10000            | Detalji     |
| 🖂 Poruke                | 1573091                     | MUELLER ZADAR 4955     | 12.02.2024        |                  | Active   | ULICA AKCIJE<br>MASLENICA 1            | ZADAR     | 23000            | Detalji     |
| 용 Korisnici             | 1573156                     | MUELLER DUBROVNIK 4980 | 12.02.2024        |                  | Active   | SETALISTE DR.<br>FRANJE<br>TUDJMANA 2A | DUBROVNIK | 20000            | Detalji     |
|                         | 1801599                     | MERKUR                 | 22.02.2024        |                  | Active   | IVANA<br>GUNDULICA 5                   | OSIJEK    | 31000            | Detalji     |
| ① Pomoć                 | 1862038                     | AD HOC                 | 17.01.2024        |                  | Active   | AVENIJA<br>DUBROVNIK 16                | ZAGREB    | 10000            | Detalji     |
| % Kontakt               | 1888293                     | RBA URED 2             | 17.01.2024        |                  | Active   | MAGAZINSKA 69                          | ZAGREB    | 10000            | Detalji     |
| @ Profil HR             | 2077061                     | NATURA CROATICA        | 25.01.2024        |                  | Active   | ULICA AUGUSTA<br>CESARCA 40            | SISAK     | 44000            | Detalji     |
|                         | 871721                      | HOTEL ANTE-RESTORAN    | 17.01.2024        |                  | Active   | SUPILOVA 7B                            | VARAZDIN  | 42000            | Detalji     |
| ( <sup>b</sup> ) Odjava | 910000                      | RBA URED 1             | 17.01.2024        |                  | Active   | MAGAZINSKA 69                          | ZAGREB    | 10000            | Detalji     |
|                         |                             |                        |                   |                  |          |                                        |           |                  |             |

U desnoj koloni tablice možete kliknuti na detalje o podružnici.

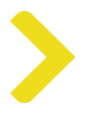

# 4.3.1 Detalji o podružnici

Detalji prikazuju informacije o podružnici i statistiku o transakcijama koje su u njoj provedene.

| Merchant Portal 🚍         | Podružnice / CONTR_NAME_2     |                                   |                        |
|---------------------------|-------------------------------|-----------------------------------|------------------------|
| △ Početna stranica        | Podružnica                    |                                   | Status Active          |
| Trgovac                   | CONTR NAME 2                  |                                   |                        |
| Podružnice                | 3, 10000 Zagreb, HR           |                                   |                        |
| Terminali                 | ID podružnice<br>0002939342   | Datum otvaranja<br>14.11.2023     | Datum zatvaranja       |
| +⇒ Transakcije            | Broj aktivnih terminala       | Prosječan broj transakcija tjedno | Prosječan iznos tjedno |
| Poruke                    |                               | ↔ 0,00                            | € 0,00 EUR             |
| යි Korisnici              | Bankovne veze                 |                                   |                        |
|                           | IBAN                          | Valuta                            |                        |
|                           |                               |                                   |                        |
| <ol> <li>Pomoć</li> </ol> | Kontakt podružnice            |                                   |                        |
| S Kontakt                 | Kontakt osoba                 |                                   |                        |
| Profil HR                 |                               |                                   |                        |
| Odjava                    | Adresa<br>3, 10000 Zagreb, HR |                                   |                        |

# 4.4 Terminali

Stranica Terminali sadrži pregled svih terminala u vašoj organizaciji. Pregled možete filtrirati.

| Merchant Portal 🚍          | Terminali                              |                                         |                    |                     |       |                                     |           |                   |        |                  |            |
|----------------------------|----------------------------------------|-----------------------------------------|--------------------|---------------------|-------|-------------------------------------|-----------|-------------------|--------|------------------|------------|
| △ Početna stranica         | erminalOverview<br>Q Pretražite termin | ale prema nazivu ili ID-u               |                    |                     | Traži | ⊽ Filter                            |           |                   |        | ش P              | reuzimanje |
| Ø Trgovac                  |                                        |                                         |                    |                     |       |                                     |           |                   |        |                  |            |
| Podružnice                 | ID terminala 🕈                         | Naziv ugovora 🗈                         | Datum<br>otvaranja | : Datum<br>zatvaran | ija 🕆 | Adresa podružnice 💈                 | Grad 🗄    | Poštanski<br>broj | MCC \$ | Status ©         | Akcija     |
| C Terminali                | 00939341                               | CONTR_NAME_3                            | 14.11.2023         |                     |       | 3                                   | Zagreb    | 10000             | 5411   | Active/Installed | Detalji    |
| +⇒ Transakcije             | 00939342                               | CONTR_NAME_3                            | 14.11.2023         |                     |       | 3                                   | Zagreb    | 10000             | 5411   | Active           | Detalji    |
| 🖂 Poruke                   | 00940201                               | CONTR_NAME_3                            | 28.11.2023         |                     |       | 3                                   | Zagreb    | 10000             | 5411   | Active           | Detalji    |
| 쁍 Korisnici                | 00940202                               | CONTR_NAME_3                            | 28.11.2023         |                     |       | 3                                   | Zagreb    | 10000             | 5411   | Active           | Detalji    |
|                            | 00940203                               | CONTR_NAME_3                            | 28.11.2023         |                     |       | 3                                   | Zagreb    | 10000             | 5411   | Active           | Detalji    |
|                            | 00945411                               | CONTR_NAME_3                            | 09.02.2024         |                     |       | 3                                   | Zagreb    | 10000             | 5411   | Active           | Detaiji    |
|                            | 12305999                               | CONTR_NAME_3                            | 22.09.2023         |                     |       | 3                                   | Zagreb    | 10000             | 5411   | Active           | Detalji    |
| <ol> <li>Pornoć</li> </ol> | 12318461                               | CONTR_NAME_3                            | 22.09.2023         |                     |       | 3                                   | Zagreb    | 10000             | 5411   | Active           | Detalji    |
| % Kontakt                  | FI780001                               | NBR_1_FINA_Terminal                     | 22.09.2023         |                     |       | 3                                   | Zagreb    | 10000             | 7800   | Active           | Detalji    |
| Profil     HR              | KA179903                               | MERKUR OSIGURANJE<br>D.D. CENTAR OSIJEK | 22.02.2024         |                     |       | IVANA GUNDULICA 5                   | OSIJEK    | 31000             | 6300   | Active           | Detalji    |
|                            | MU000001                               | CONTR_NAME_3                            | 22.09.2023         |                     |       | 3                                   | Zagreb    | 10000             | 5411   | Active           | Detaiji    |
| () Odjava                  | MU000018                               | MUELLER                                 | 12.02.2024         |                     |       | SETALISTE DR. FRANJE<br>TUDJMANA 2A | DUBROVNIK | 20000             | 5977   | Active           | Detalji    |

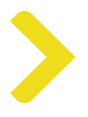

# 4.4.1 Detalji o terminalu

Detaljima o terminalu možete pristupiti klikom na pregled terminala. Ovdje ćete naći status i druge informacije o terminalu.

| Merchant Portal 🚍       | Terminali / CONTR_NAME_3                                   |
|-------------------------|------------------------------------------------------------|
| Početna stranica        | Terminal Status Active/installed                           |
| Trgovac                 | 00939341 CONTR NAME 3                                      |
| Podružnice              | Tip terminala MCC Datum aktivacije Datum deaktivacije      |
| Terminali               | POS 5411 Grocery Stores, supermarkets 14.11.2023           |
| ← Transakcije           | Prosječan broj transakcija tjedno 🗧 Prosječan iznos šjedno |
| 🖾 Poruke                |                                                            |
| ස් Korisnici            | Glavna podružnica                                          |
|                         | Naziv<br>CONTR_NAME_2                                      |
|                         | ID<br>0002939341                                           |
| ① Pomoć                 | Afresa<br>3                                                |
| % Kontakt               | 10000, Zagreb<br>HR                                        |
|                         |                                                            |
|                         |                                                            |
| ( <sup>b</sup> ) Odjava | 🌒 VISA 🔀 Mamber of Bil Group                               |
|                         |                                                            |

# 4.5 Transakcije

Stranica Transakcije donosi pregled transakcija. Ako imate odgovarajuće dozvole, ova će vam stranica omogućiti da provodite radnje po transakcijama.

| Merchant Portal 🚍    | Trans | akcije                                   |                  |          |                                 |           |                 |            |                       |                        |                        |
|----------------------|-------|------------------------------------------|------------------|----------|---------------------------------|-----------|-----------------|------------|-----------------------|------------------------|------------------------|
| Početna stranica     | Q     | Autorizacijski kod ili varijabilni simbe | ol (E2E) ili RRN |          | Traži                           |           |                 |            |                       | 🗅 Preuzi               | manje                  |
| Trgovac              |       |                                          |                  |          |                                 |           |                 |            |                       |                        |                        |
| Podružnice           | 0     | Datum transakcije 🍦                      | Iznos 🗘          | Valuta 🗘 | Vrsta 🌣                         | Status 🌣  | Broj kartice 🗘  | E2E / VS 💲 | Autorizacijski<br>kod | RRN 0 tr               | Kreditne<br>ransakcije |
| E Terminali          |       | 29.02.2024 09:52:41                      | -26,00           | EUR      | Povrat                          | U čekanju | 474503*****2004 |            | 093235                | 334031017073           | 1                      |
| 🛀 Transakcije        |       | 17.01.2024 14:30:00                      | 144,00           | EUR      | Kupovina s povratom<br>gotovine | Uspješno  | 474503*****2004 |            | 396968                | 395147895439           | 1                      |
| ☑ Poruke 器 Korisnici |       | 17.01.2024 13:30:00                      | 144,00           | EUR      | Kupovina s povratom<br>gotovine | Uspješno  | 474503*****2004 |            | 296968                | 295147895439           | 1                      |
|                      |       | 12.01.2024 14:56:45                      | 2 852,12         | СZК      | Kupovina                        | Uspješno  | 463328*****0002 |            | 145645                | 401255045341           |                        |
|                      |       | 12.01.2024 14:56:43                      | 2 852,12         | CZK      | Kupovina                        | Uspješno  | 463328*****0002 |            | 145643                | 401255045339           | 1                      |
|                      |       | 12.01.2024 14:56:41                      | 2 852,12         | CZK      | Kupovina                        | Uspješno  | 463328*****0002 |            | 145642                | 401255 Pregled detalja |                        |
|                      |       | 12.01.2024 14:56:40                      | 2 852,12         | CZK      | Kupovina                        | Uspješno  | 463328*****0002 |            | 145640                | 401255045335           | :                      |
|                      |       | 12.01.2024 14:56:38                      | 2 852,12         | CZK      | Kupovina                        | Uspješno  | 463328*****0002 |            | 145638                | 401255045333           | 1                      |
| ① Pomoć              |       | 12.01.2024 14:56:36                      | 2 852,12         | CZK      | Kupovina                        | Uspješno  | 463328*****0002 |            | 145637                | 401255045331           | 1                      |
| % Kontakt            |       | 12.01.2024 14:56:35                      | 2 852,12         | CZK      | Kupovina                        | Uspješno  | 463328*****0002 |            | 145635                | 401255045329           | 1                      |
| ③ Profil HR          |       | 12.01.2024 14:56:33                      | 2 852,12         | CZK      | Kupovina                        | Uspješno  | 463328*****0002 |            | 145634                | 401255045327           | 1                      |
| A. 6.5               |       | 12.01.2024 14:56:32                      | 2 852,12         | CZK      | Kupovina                        | Uspješno  | 463328*****0002 |            | 145632                | 401255045325           | -                      |
| Odjava               |       | 12.01.2024 14:56:30                      | 2 852,12         | СZК      | Kupovina                        | Uspješno  | 463328*****0002 |            | 145630                | 401255045323           | ÷                      |

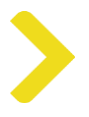

# 4.5.1 Detalji o transakcijama

Detaljima o transakcijama možete pristupiti putem pregleda transakcija. Kliknite na tri točkice u desnoj koloni kako biste otvorili opciju Pregled detalja.

| Merchant Portal 💻 | Transakcije / Transakcija 12.01.2024, 14:56:45, 2 852,12 CZK |                          |                                            |               |                              |  |
|-------------------|--------------------------------------------------------------|--------------------------|--------------------------------------------|---------------|------------------------------|--|
| Početna stranica  | Transakcija                                                  |                          |                                            |               | Status Uspješno              |  |
| Trgovac           | 2 852 12 07/                                                 |                          |                                            |               |                              |  |
| Podružnice        | 12.01.2024 14:56:45                                          |                          |                                            |               |                              |  |
| C Terminali       | Settlement with accepted DCC<br>100,00 EUR                   |                          |                                            |               |                              |  |
| 😘 Transakcije     | Vrsta                                                        | Response Code            | Autorizacijski kod                         | E2E / VS      | RRN                          |  |
| Poruke            | Kupovina                                                     | 0 Successfully completed | 145645                                     |               | 401255045341                 |  |
| ස Korisnici       | Informacije o transakciji                                    |                          |                                            |               |                              |  |
|                   | ID terminala<br>00939341                                     | Tip terminala<br>POS     | MCC<br>5411<br>Grocery Stores,supermarkets |               |                              |  |
|                   | Ime Podružnice<br>CONTR_NAME_2                               |                          |                                            |               |                              |  |
| ① Pomoć           | Informacije o kartici                                        |                          |                                            |               |                              |  |
| 🕓 Kontakt         | Broj kartice                                                 | Card Brand               | Tip kartice                                |               |                              |  |
| ③ Profil MR       | Porijeklo kartice<br>International                           | Zemlja porijekla<br>USA  | Metoda plačanja<br>Kontaktna/Čip           | Platni servis | Vlasnik kartice<br>Corporate |  |

# 4.6 Poruke

Funkcionalnost modula Poruke omogućuje komunikaciju između trgovca korisnika i banke.

Stranica Poruke sadrži 2 taba:

- Pristigla pošta popis poruka dostavljenih trgovcu i
- **Poslana pošta** popis poruka koje je trgovac poslao.

Koristeći gumb **Kreiraj poruku**, inicira se pisanje poruke u predefinirani obrazac, u kojem sustav ispunjava i nudi vrijednosti iz baze podataka kako bi korisniku olakšao ispunjavanje obrasca.

Paralelno s porukom u aplikaciji Portal za trgovce, i pošiljatelj i primatelj će dobiti obavijest o pristigloj poruci na e-mail adrese definirane u njihovim profilima.

## 4.7 Izvješća

Na ekranu Izvješća, korisnik može obrađivati specifična izvješća, npr. statističko izvješće.

Podaci izvješća prikazani u tablici na ekranu mogu se filtrirati, a zatim eksportirati u XLS datoteku.

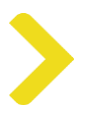

# 5. Opće funkcionalnosti

# 5.1 Eksportiranje podataka

U odjeljcima pregleda, u gornjem desnom uglu, nalazi se gumb Eksportiraj. Ova funkcija vam omogućava da preuzmete XLS datoteku koja sadrži podatke iz tablice koji su trenutačno prikazani (ili filtrirani).

| Merchant Portal 🚍                               | Trgovac                            |                          |                  |                   |                    |          |                    |                   |        |         |
|-------------------------------------------------|------------------------------------|--------------------------|------------------|-------------------|--------------------|----------|--------------------|-------------------|--------|---------|
| △ Početna stranica                              | Q Traži trgovca po imenu, ID-u i   | li registracijskom broju |                  | Traži ⊽           | Filter             |          |                    | - [               | 1 Preu | zimanje |
| Trgovac                                         |                                    |                          |                  |                   |                    |          |                    |                   |        |         |
| Podružnice                                      | Naziv firme 🗘                      | ID trgovca 🗘             | Registracijski ÷ | Datum otvaranja 👙 | Datum zatvaranja 🔅 | Status 🗘 | Broj<br>podružnica | Broj<br>terminala |        | Akcija  |
| Terminali                                       | ALEKSANDAR<br>PROJEKTIRANJE D.O.O. | 89407840770              | 3006123          | 17.01.2024        |                    | Active   | 1                  | 1                 |        | Detalji |
| <ul> <li>Transakcije</li> <li>Poruke</li> </ul> | EURO-SERVISI-USLUGE<br>J.D.O.O.    | 93401591688              | 4951077          | 10.05.2023        |                    | Active   | 1                  | 1                 |        | Detalji |
| 卷 Korisnici                                     | MERKUR OSIGURANJE D.D.             | 08937835435              | 01165011         | 22.02.2024        |                    | Active   | 1                  | 1                 |        | Detalji |
|                                                 | MUELLER TRGOVINA ZAGREB<br>D.O.O.  | 84698789700              | 02070766         | 12.02.2024        |                    | Active   | 2                  | 2                 |        | Detalji |
|                                                 | PHOBS D.O.O.                       | 34565706139              | 5403278          | 25.01.2024        |                    | Active   | 1                  | 1                 |        | Detalji |
|                                                 | Raiffeisenbank Austria d.d.        | RPC0000006               | 53056966535      | 30.11.2023        |                    |          | 0                  | 0                 |        | Detalji |

# 5.2 Pretraživanje

Tražilica se nalazi u gornjem lijevom uglu stranice izvješća.

| Merchant Portal 🚍          | Trgovac                               |                          |                        |                   |                    |           |                    |                   |             |
|----------------------------|---------------------------------------|--------------------------|------------------------|-------------------|--------------------|-----------|--------------------|-------------------|-------------|
| △ Početna stranica         | Q Traži trgovca po imenu, ID-u i      | li registracijskom broju |                        | Traži 🛛 🖓 F       | liter              |           |                    |                   | Preuzimanje |
| Trgovac                    |                                       |                          |                        |                   |                    |           |                    |                   |             |
| Podružnice                 | Naziv firme 🌻                         | ID trgovca 💲             | Registracijski ÷       | Datum otvaranja 🔅 | Datum zatvaranja ≑ | Status \$ | Broj<br>podružnica | Broj<br>terminala | Akcija      |
| Terminali                  | ALEKSANDAR<br>PROJEKTIRANJE D.O.O.    | 89407840770              | 3006123                | 17.01.2024        |                    | Active    | 1                  | 1                 | Detalji     |
| ⊷ Transakcije              | EURO-SERVISI-USLUGE<br>J.D.O.O.       | 93401591688              | 4951077                | 10.05.2023        |                    | Active    | 1                  | 1                 | Detalji     |
| යි Korisnici               | MERKUR OSIGURANJE D.D.                | 08937835435              | 01165011               | 22.02.2024        |                    | Active    | 1                  | 1                 | Detalji     |
|                            | MUELLER TRGOVINA ZAGREB<br>D.O.O.     | 84698789700              | 02070766               | 12.02.2024        |                    | Active    | 2                  | 2                 | Detalji     |
|                            | PHOBS D.O.O.                          | 34565706139              | 5403278                | 25.01.2024        |                    | Active    | 1                  | 1                 | Detalji     |
|                            | Raiffeisenbank Austria d.d.<br>Zagreb | RPC0000006               | 53056966535            | 30.11.2023        |                    |           | 0                  | 0                 | Detalji     |
| <ol> <li>Pomoć</li> </ol>  | RBA D.D.                              | 53056966535              | 00901717               | 09.10.2020        |                    | Active    | 2                  | 2                 | Detalji     |
| ℅ Kontakt                  | RBHR CompanyName2                     | 00011110002              | 93272.1.2020-01-<br>16 | 22.09.2023        |                    | Active    | 1                  | 1                 | Detalji     |
| Profil     HR     HR     H | RBHR CompanyName2                     | 00011110003              | 93272.1.2020-01-<br>16 | 22.09.2023        |                    | Active    | 1                  | 1                 | Detalji     |
| ථ Odjava                   | RBHR CompanyName2                     | 00011110004              | 93272.1.2020-01-<br>16 | 22.09.2023        |                    | Active    | 1                  | 1                 | Detalji     |

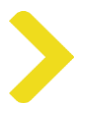

# 5.3 Filtriranje

Slično kao i kod funkcije Eksportiranje, u gornjem desnom uglu se nalazi gumb Filtriraj kako biste suzili rezultate iz svoje tablice na osnovi raznih parametara.

| Merchant Portal 💻          | Trgovac                            |                          |                  |                   |                    |          |                    |                   |        |          |
|----------------------------|------------------------------------|--------------------------|------------------|-------------------|--------------------|----------|--------------------|-------------------|--------|----------|
| Početna stranica           | Q Traži trgovca po imenu, ID-u il  | li registracijskom broju |                  | Traži 🖓           | Filter             |          |                    |                   | 1 Pres | uzimanje |
| Trgovac                    |                                    |                          |                  |                   |                    |          |                    |                   |        |          |
| Podružnice                 | Naziv firme 🕈                      | ID trgovca 👙             | Registracijski ÷ | Datum otvaranja 🗘 | Datum zatvaranja 🗘 | Status 🗘 | Broj<br>podružnica | Broj<br>terminala |        | Akcija   |
| Terminali                  | ALEKSANDAR<br>PROJEKTIRANJE D.O.O. | 89407840770              | 3006123          | 17.01.2024        |                    | Active   | 1                  | 1                 |        | Detalji  |
| <ul> <li>Poruke</li> </ul> | EURO-SERVISI-USLUGE<br>J.D.O.O.    | 93401591688              | 4951077          | 10.05.2023        |                    | Active   | 1                  | 1                 |        | Detalji  |
| 卷 Korisnici                | MERKUR OSIGURANJE D.D.             | 08937835435              | 01165011         | 22.02.2024        |                    | Active   | 1                  | 1                 |        | Detalji  |
|                            | MUELLER TRGOVINA ZAGREB<br>D.O.O.  | 84698789700              | 02070766         | 12.02.2024        |                    | Active   | 2                  | 2                 |        | Detalji  |
|                            | PHOBS D.O.O.                       | 34565706139              | 5403278          | 25.01.2024        |                    | Active   | 1                  | 1                 |        | Detalji  |
|                            | Raiffeisenbank Austria d.d.        | RPC0000006               | 53056966535      | 30.11.2023        |                    |          | 0                  | 0                 |        | Detalji  |

Kada dovršite ispunjavanje željenih detalja, pomaknite se na dno ovog prikaza i kliknite na plavi gumb "Primijeni filter" kako bi se prikazali filtrirani podaci.

| a po imenu, ID-u ili n | egistracijskom broji | J                             | Traži 🗸 Filter      |   |          |                    |
|------------------------|----------------------|-------------------------------|---------------------|---|----------|--------------------|
|                        | ID trgovca 🌲         | Pretraživanje trgovaca        |                     | × | Status 🌐 | Broj<br>podružnica |
| : D.O.O.               | 89407840770          | Datum otvaranja od            | Datum otvaranja do  |   | Active   | 1                  |
| JSLUGE                 | 93401591688          | Datum zatvaranja od           | Datum zatvaranja do | _ | Active   | 1                  |
| RANJE D.D.             | 08937835435          |                               |                     |   | Active   | 1                  |
| VINA ZAGREB            | 84698789700          | Status                        |                     | ~ | Active   | 2                  |
|                        | 34565706139          |                               |                     |   | Active   | 1                  |
| istria d.d.            | RPC00000006          | Primjeni filter Očisti filter |                     |   |          | 0                  |
|                        | 53056966535          | 00901717 09.10                | 0.2020              |   | Active   | 2                  |
| lame2                  | 00011110002          | 93272.1.2020-01- 22.09<br>16  | 9.2023              |   | Active   | 1                  |

Nakon primjene određenog filtera možete vidjeti sve odabrane parametre ispisane kao zasebne uvjete. Klikom na ikonu "x" uz filtrirani parametar, možete ga onemogućiti kako biste ponovno proširili prikazane rezultate. Ako želite otkazati sve filtere, samo uklonite svaki prikazani parametar na isti način kako je prikazano na slici ovdje ispod.

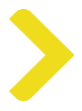

| Q Traži trgovca po imer            | u, ID-u ili registracijskom broju |                        | Traži 🛛           | Filter             |          |                    | ۵                        | Preuzimanje |
|------------------------------------|-----------------------------------|------------------------|-------------------|--------------------|----------|--------------------|--------------------------|-------------|
| Datum otvaranja od 🗙               | Datum otvaranja do 🗙              |                        |                   |                    |          |                    |                          |             |
| Naziv firme 🕈                      | ID trgovca 🗘                      | Registracijski<br>broj | Datum otvaranja 🍃 | Datum zatvaranja 🍦 | Status 👙 | Broj<br>podružnica | Broj terminala 🗘         | Akcija      |
| Nerna dostupnih podataka u tablici |                                   |                        |                   |                    |          |                    |                          |             |
| zultati po stranici 20 🗸           |                                   |                        |                   |                    |          | Ρ                  | rikazuje 1 to 0 of 0 Pre |             |

# 5.4 Prikaz tablice

| Terminali      | MU000018                   | MUELLER                | 12.02.2024 | SETALISTE DR. FRANJE<br>TUDJMANA 2A | DUBROVNIK | 20000 | 5977                  | Active        | Detalji    |
|----------------|----------------------------|------------------------|------------|-------------------------------------|-----------|-------|-----------------------|---------------|------------|
| +⇒ Transakcije | MU097060                   | CONTR_NAME_3           | 22.09.2023 | 3                                   | Zagreb    | 10000 | 5411                  | Active        | Detalji    |
| 🗹 Poruke       | MU780001                   | NBR_2_WebTech_Terminal | 22.09.2023 | 3                                   | Zagreb    | 10000 | 5411                  | Active        | Detalji    |
| ය Korisnici    | MU790001                   | NBR_3_mStart_Terminal  | 22.09.2023 | 3                                   | Zagreb    | 10000 | 5411                  | Active        | Detalji    |
|                | PR912997                   | CONTR_NAME_3           | 22.09.2023 | 3                                   | Zagreb    | 10000 | 5411                  | Active        | Detalji    |
|                | RB010678                   | KFC TESTNI             | 17.01.2024 | MAGAZINSKA 69                       | ZAGREB    | 10000 | 5813                  | Active        | Detalji    |
|                | RB030008                   | RBA URED 5             | 17.01.2024 | MAGAZINSKA 69                       | ZAGREB    | 10000 | 5921                  | Active        | Detalji    |
| ① Pomoć        | RB100005                   | AD HOC                 | 17.01.2024 | AVENIJA DUBROVNIK 16                | ZAGREB    | 10000 | 5499                  | Active        | Detalji    |
| % Kontakt      | RB100006                   | NATURA CROATICA        | 25.01.2024 | ULICA AUGUSTA<br>CESARCA 40         | SISAK     | 44000 | 5499                  | Active        | Detalji    |
| O Profil HR    | Rezultati po stranici 20 🗸 |                        |            |                                     |           | P     | rikazuje 1 do 20 od 3 | 1 Prethodna 1 | 2 Sljedeća |
| Odjava         |                            | VISA                   |            |                                     |           | ×     | Nember of RBI Group   |               | <u>^</u>   |

### Više rezultata po stranici

Ako želite prikazati više rezultata na istoj stranici, pomaknite se ispod prikazane tablice i u donjem lijevom uglu odaberite više rezultata iz padajućeg izbornika Rezultata po stranici (prikazano kao broj 1 u prikazu iznad).

### Prelistavanje stranica

Nadalje, kako biste pregledavali rezultate u tablici, možete promijeniti stranice u donjem desnom uglu na određeni dio ili jednostavno na prikaz iduće stranice (prikazano kao broj 2 u prikazu).

### Sortiranje po kolonama

Uz ostale funkcije pregledavanja ili filtriranja, rezultate također možete poredati prema vrijednostima iz različitih kolona. Ovo možete učiniti jednostavno klikom na zaglavlja kolona. Ovime ćete automatski poredati rezultate u koloni od najnižeg prema najvišem ili abecednim redom (A-Z). Redoslijed možete promijeniti na isti način, ponovnim klikom.

# 5.5 Postavljanje jezika

Postavke jezika se nalaze na stranici korisničkog profila.

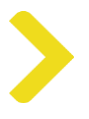

# 5.6 Resetiranje lozinke

Obrazac za resetiranje lozinke se nalazi na stranici Korisnički profil. Unesite svoju postojeću lozinku, ispod unesite novu lozinku i spremite.

| Promijeni zaporku           |             |
|-----------------------------|-------------|
| Trenutna zaporka *          |             |
|                             | Ø           |
|                             |             |
| Nova zaporka *              | <i></i>     |
|                             | <b>\$</b> 0 |
| Ponovo unesi novu zaporku * |             |
|                             | Ø           |
|                             |             |
|                             | Spremi      |
|                             |             |

# 5.7 Odabir trgovca

Ako je korisnik postavio parametar **Multi-trgovac**, korisnik može pristupiti podacima nekoliko trgovaca pod jednim korisničkim računom.

Korisnik prelazi s jednog trgovca na drugog odabirom iz okvira za odabir u gornjem desnom uglu ekrana aplikacije.

# 5.8 Deaktivirani/ neaktivni korisnik

Ako se prikaže poruka da je korisnik neaktivan, to znači da je **korisnika deaktivirao administrator banke.** U tom slučaju korisnik treba kontaktirati podršku putem poveznice Kontakt na stranici prijave. Podrška može reaktivirati korisnika i resetirati pri tome njegov račun.

**Korisniku se obavijest o resetiranju korisničkog računa i o drugim potrebnim koracima šalje e-mailom.** Nakon što korisnik zada novu lozinku i unese jednokratnu zaporku (OTP), korisnik se može ponovno prijaviti na internetsku / mobilnu aplikaciju. Ako korisnik ne zada novu lozinku i OTP i pokuša se prijaviti koristeći prethodnu lozinku i OTP, pojavit će se poruka o grešci.

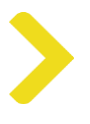

# 6. Upravljanje korisnikom

Funkcionalnost opisana u ovom poglavlju je dostupna korisnicima s korisničkom ulogom Admin na ekranu Korisnici.

# 6.1 Kreirajnje korisnika

Kliknite **Kreiraj korisnika** u zaglavlju desne kolone na ekranu Korisnici. Prikazat će se pop-up prozor Kreiraj korisnika.

| Kreiraj korisnika     |                 |                     | × |
|-----------------------|-----------------|---------------------|---|
| E-mail *              |                 |                     |   |
|                       |                 |                     |   |
| Ime *                 |                 | Prezime *           |   |
|                       |                 |                     |   |
| Broj telefona         |                 |                     |   |
|                       |                 |                     |   |
| Naziv firme           | Multimerchant 🚺 | Registracijski broj |   |
|                       |                 |                     |   |
| Davazivanja korianika |                 |                     |   |
|                       |                 |                     | ~ |
|                       |                 |                     |   |
| Odabir podruznice *   |                 |                     |   |
|                       |                 |                     | Ť |
| Rola korisnika        |                 |                     |   |
|                       |                 |                     | ~ |
|                       |                 |                     |   |
| Spremi Prekini        |                 |                     |   |

Potrebno je postaviti sljedeće korisničke parametre:

- Ime
- Prezime
- E-mail koristi se kao Korisničko ime te mora biti jedinstven
- Naziv tvrtke illi Registarski br. trgovca
- Povezivanje korisnika
  - Vidjeti opis u potpoglavlju niže
- Korisnička uloga
  - Vidjeti opis u potpoglavlju niže

Telefonski broj nije obavezan.

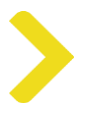

Nakon što unesete podatke, kliknite **Spremi**. Korisnik će biti kreiran, postavljen u status Odobreno, identificiran jedinstvenim Korisničkim ID-om i obaviješten e-mailom dobrodošlice s uputama za prijavu.

# 6.1.1 Korisničke uloge

Svaki korisnik ima dodijeljenu Korisničku ulogu ili više njih, koje se odjeljuju korisniku unutar procesa kreiranja korisnika od strane administratora.

Osnovna uloga je Korisnik, a korisnik može imati bilo koju kombinaciju Korisničkih uloga (vidjeti niže).

Postavljene Korisničke uloge može mijenjati administrator unutar ažuriranja korisnika.

| KORISNIČKA ULOGA | OPIS                                                                                                    |
|------------------|----------------------------------------------------------------------------------------------------|
| KORISNIK         | Može čitati sve podatke (osim financijskih) prema Povezivanju korisnika. Ova<br>uloga se ne može ukloniti.           |
| ADMIN            | Može kreirati korisnika za vlastitu tvrtku (trgovac), no ne može dodijeliti ulogu<br>Admin.                          |
| FINANC. PODACI   | Može čitati financijske podatke, npr. Tarife, identifikacijske brojeve banaka (BIN)<br>na ekranu Detalji podružnice. |

# 6.1.2 Povezivanje korisnika

Svakom korisniku je dodijeljeno Povezivanje korisnika, koje korisniku dodjeljuje administrator unutar procesa kreiranja korisnika.

Povezivanje korisnika definira koji dio hijerarhije tvrtke (trgovac) je dostupan /vidljiv korisniku (vidjeti niže).

Povezivanje korisnika može mijenjati administrator unutar ažuriranja korisnika.

| POVEZIVANJE KORISNIKA | OPIS                                                                                                    |
|-----------------------|----------------------------------------------------------------------------------------------------|
| TRGOVAC               | Korisnik može vidjeti podatke čitave hijerarhije trgovca.                                                                               |
| PODRUŽNICA            | Korisnik može vidjeti samo podatke odabranih podružnica koje su<br>postavljene u odabiru Podružnice unutar procesa kreiranja korisnika. |
| MULTI-TRGOVAC         | Korisnik može vidjeti podatke čitave hijerarhije <b>nekoliko trgovca</b> .                                                              |

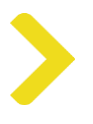

# 6.2 Ažuriranje korisnika

Kliknite na tri točkice u desnoj koloni ekrana Korisnici te odaberite Ažuriraj iz proširenog izbornika opcija.

Prikazat će se pop-up prozor Ažuriraj korisnika.

| Status   | Kreiranje<br>korisnika | Zadnja Frijava Kreiraj korisnika                        |
|----------|------------------------|---------------------------------------------------------|
| Odobreno | 05.12.2023             | 14.02.2024<br>12:19                                     |
| Odobreno | 09.02.2024             | Zadnja<br>Prijava<br>Reset korisničkog računa           |
| Odobreno | 11.02.2024             | Ponovo pošalji mail dobrodošlice<br>Detalji<br>Ažuriraj |
| Odobreno | 22.02.2024             | Osvježi e-mail                                          |
| Odobreno | 26.01.2024             | 30.01.2024 <b>:</b><br>15:20                            |

Moguće je izmijeniti sljedeće korisničke parametre:

- Ime
- Prezime
- Telefonski broj
- Povezivanje korisnika
- Korisnička uloga

Nakon ažuriranje podataka, kliknite Spremi.

### Bilješke:

E-mail se koristi kao Korisničko ime i može ga izmijeniti jedino administrator banke. Ulogu Admin može korisniku dodati jedino administrator banke.

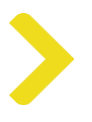

# 6.3 Resetiranje korisničkog računa

Kliknite na tri točkice u desnoj koloni ekrana Korisnici i odaberite Resetiraj Korisnički račun iz proširenog izbornika opcija.

Pojavljuje se upit sustava za potvrdu resetiranja. Kliknite **Da** ako je potrebno resetirati korisnički račun.

Korisnik resetiranog računa bit će obaviješten e-mailom i korisnik će postaviti novu lozinku i OTP kao pri prvoj prijavi.

**Napomena:** Kada korisnik započne proces "Zaboravljena lozinka?", pokrenut će se resetiranje lozinke i započet će OTP proces. Na taj način korisnici sami mogu resetirati svoj račun.

# 6.4 Deaktiviranje korisnika

Kliknite na tri točkice u desnoj koloni ekrana Korisnici i odaberite Deaktiviraj iz proširenog izbornika opcija.

Pojavljuje se upit sustava za potvrdu deaktivacije. Kliknite Da.

Status deaktiviranog korisnika će se izmijeniti u Neaktivan te se korisnik ne može prijaviti u portal trgovca sve dok ga administrator ne reaktivira.

# 6.5 Aktiviranje korisnika

Korisnik u statusu Neaktivan se može ponovno postaviti kao aktivan klikom na **Aktiviraj** u opciji izbornika koja se pojavi nakon što kliknite na tri točkice u desnoj koloni ekrana Korisnici.

## 6.6 Multi-trgovac

**Administrator banke** može kreirati i ažurirati **korisnika s parametrom Multi-trgovac**, tj. korisnik koji se prijavi jednom e-mail adresom te ima pristup podacima nekolicine trgovaca.

U prozoru Kreiraj korisnika / Ažuriraj korisnika administrator može kliknuti polje Multi-trgovac i postaviti više trgovaca čijim podacima može pristupiti korisnik.